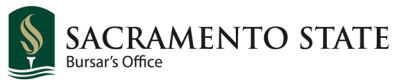

## How to update your eRefund account

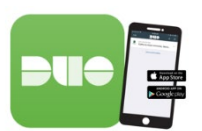

First, set up 2-Step verification with Duo to protect your bank account information. [click here to visit IRT's Duo page]

All eRefund participants must have Duo activated for security purposes.

Log into your My Sac State and navigate to the Student Center.

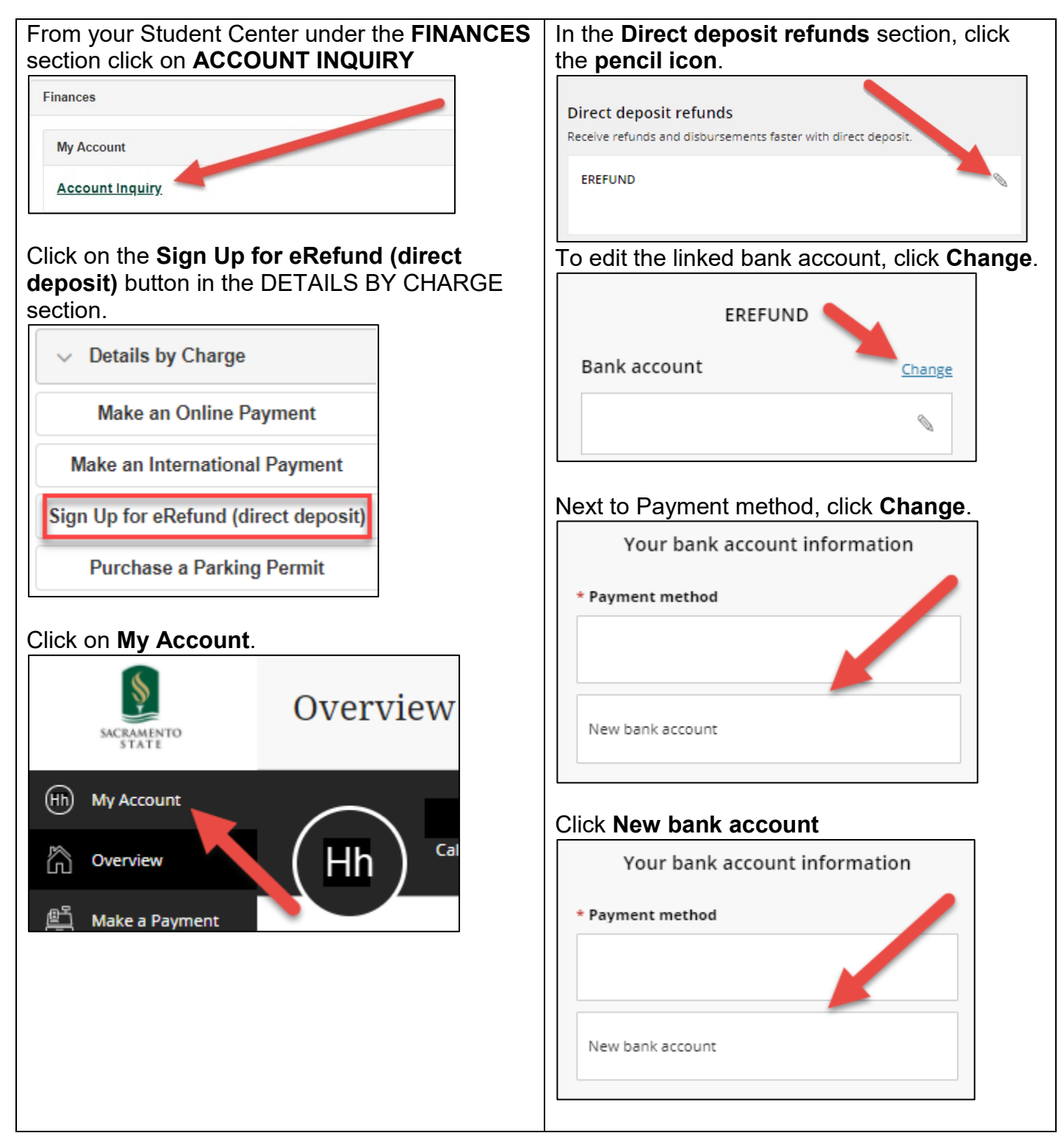

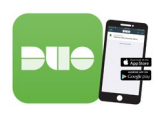

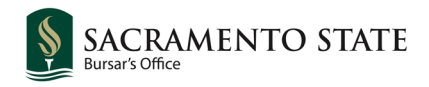

## How to update your eRefund account

| Enter your updated information, click <b>Continue.</b>                                                                                                    | Confirm banking information and click <b>Complete.</b>          |
|----------------------------------------------------------------------------------------------------|-----------------------------------------------------------------|
| My Account                                                                                                    | My Account                                                      |
| Direct deposit refunds                                                                                                    | Direct deposit refunds                                          |
| Agreement Agreement ● ● ●                                                                                                    |                                                                 |
| Your bank account information                                                                                                    | Last step! Let's make sure we have your<br>correct information. |
| * Payment method                                                                                                    |                                                                 |
| New bank account                                                                                                    | Bank account details <u>Change</u>                              |
| * Account holder name                                                                                                    | Account holder name                                             |
| Herky T. Hornet                                                                                                    | Account type                                                    |
| * Account type                                                                                                    |                                                                 |
| Checking                                                                                                    | Routing transit number                                          |
| Savings                                                                                                    |                                                                 |
| * Routing transit number ①                                                                                                    | Bank account number                                             |
| 121042882                                                                                                    |                                                                 |
| * Bank account number (i)                                                                                                    | Bank                                                            |
|                                                                                                    |                                                                 |
| * Confirm bank account number                                                                                                    | This site is protected by reCAPTCHA and the Google              |
| 12345678901                                                                                                    | Privacy Policy and Terms of Service apply.                      |
| Bank account nickname ①                                                                                                    |                                                                 |
| Maximum 17 characters                                                                                                    |                                                                 |
| This site is protected by reCAPTCHA and the Google<br><u>Privacy Policy</u> and <u>Terms of Service</u> apply.<br>. We keep your financial details secure | B We keep your financial details secure                         |
| Cancel Continue                                                                                                    | Cancel Complete                                                 |

You should have now successfully changed your eRefund deposit account.

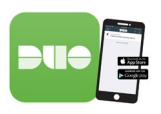